### Step 1: Log in to <a href="https://ustraveldocs.com/">https://ustraveldocs.com/</a>

| Official U.S. Department of State Visa Appointment Service                                             |                                             |                             |                                            |                              |
|----------------------------------------------------------------------------------------------------|---------------------------------------------|-----------------------------|--------------------------------------------|------------------------------|
| USTravelDocs INDIA                                                                                     | Contact                                     | FAQs                        | Change Language 🗸                          | ٩                            |
|                                                                                                    |                                             |                             |                                            |                              |
| Apply for a U.S                                                                                        | . Visa                                      | fro                         | m Ind                                      | ia                           |
| We have online resources on this site to answer al<br>Form DS-160 to complete it online, pay your visa | ll your visa questio<br>fee, and schedule y | ns. Once yo<br>/our visa ap | ou determine your vi<br>opointment online. | sa type, you can access your |
|                                                                                                    |                                             |                             |                                            |                              |
|                                                                                                    |                                             |                             |                                            |                              |
| Cho                                                                                                    | oose a vis                                  | a cat                       | egory                                      |                              |
| Cho                                                                                                    | oose a vis                                  | a cat                       | egory                                      |                              |
| Cho<br>Nonimmigrant Visa >                                                                             | oose a vis                                  | a cato                      | egory                                      |                              |
| Cho<br>Nonimmigrant Visa >                                                                             | oose a vis                                  | a cato                      | egory<br>ant Visa >                        |                              |

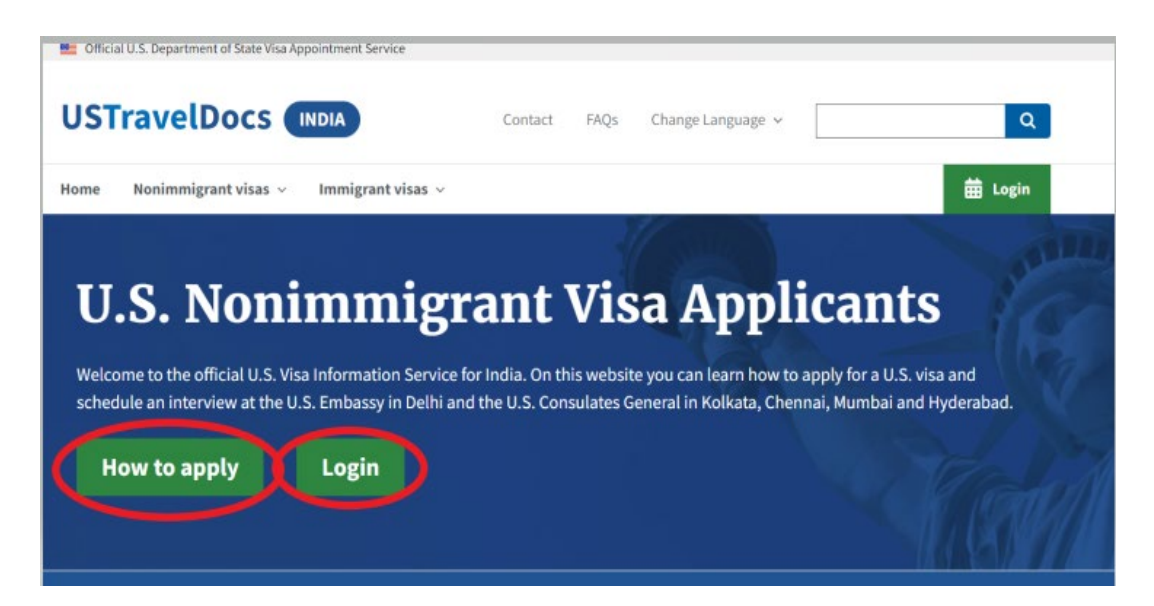

Note: you can create your login now or later in step 3 at the time you will pay your Visa Fee.

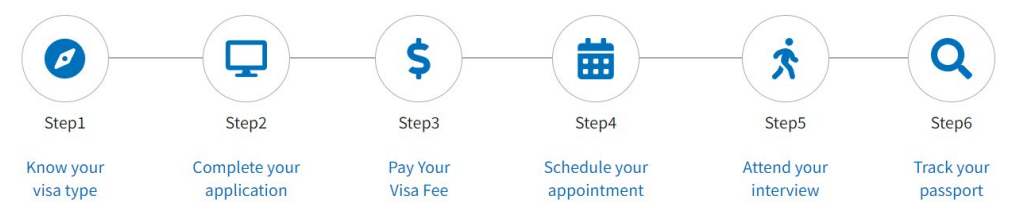

For information on the visa interview process, see the videos below:

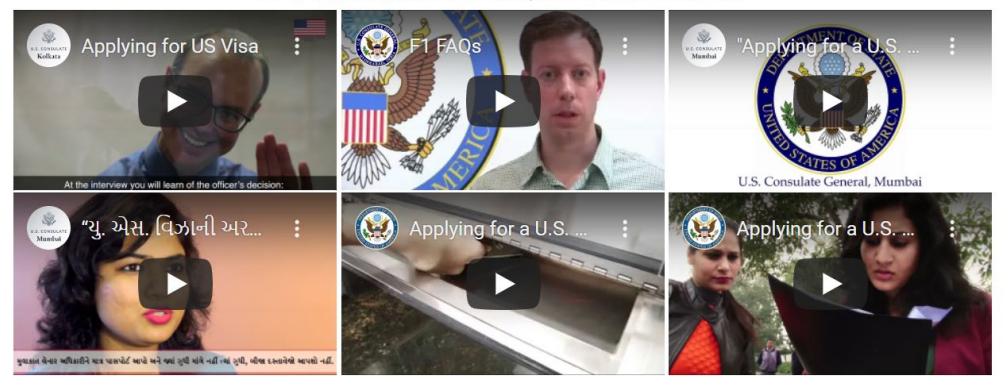

### Step 2: Complete your DS-160 Visa Application

| Step1                                                                                                    | Step2                                                                                                    | Step3                                                                                                    | Step4                                                                                        | Step5                                                                                                    | -Q<br>Step6                                                                             |
|----------------------------------------------------------------------------------------------------|----------------------------------------------------------------------------------------------------|----------------------------------------------------------------------------------------------------|----------------------------------------------------------------------------------------------|----------------------------------------------------------------------------------------------------|-----------------------------------------------------------------------------------------|
| Know your<br>visa type                                                                                                    | Complete your<br>application                                                                                                    | Pay Your<br>Visa Fee                                                                                                    | Schedule your appointment                                                                    | Attend your<br>interview                                                                                          | Track your<br>passport                                                                  |
| f you do need t                                                                                                    | to apply for a nonimmigr                                                                                                    | rant visa, please follo                                                                                                    | w the steps below.                                                                           |                                                                                                    |                                                                                         |
|                                                                                                    |                                                                                                    |                                                                                                    |                                                                                              |                                                                                                    |                                                                                         |
|                                                                                                    |                                                                                                    |                                                                                                    |                                                                                              |                                                                                                    |                                                                                         |
|                                                                                                    |                                                                                                    | How                                                                                                    | v to apply                                                                                   |                                                                                                    |                                                                                         |
| Step 1: Know y                                                                                                    | your visa type                                                                                                    | How                                                                                                    | v to apply                                                                                   |                                                                                                    | +                                                                                       |
| Step 1: Know y<br>Step 2: Compl                                                                                                   | your visa type<br>ete your application                                                                                                    | Ном                                                                                                    | v to apply                                                                                   |                                                                                                    | +                                                                                       |
| Step 1: Know y<br>Step 2: Compl<br>Complete the                                                                                   | your visa type<br>ete your application<br>Nonimmigrant Visa Elect                                                                                                    | How                                                                                                    | v to apply                                                                                   | ad the <u>Guidelines for C</u>                                                                                    | +<br><br>Completing the DS-160                                                          |
| Step 1: Know y<br>Step 2: Compl<br>Complete the<br>Form carefully<br>need assistant<br>will need your                             | your visa type<br>ete your application<br>Monimmigrant Visa Elect<br>7. All information most ba<br>ce, please consult an imr<br>DS-160 number to book                                            | How<br>tronic Application (Dr<br>ind accurat<br>migration lawyer or tr<br>syour appointment.                                        | <b>S-160) form</b> the sure to re<br>se. Once the form is subm<br>ranslator. The call center | ad the <u>Guidelines for C</u><br>itted, you cannot make<br>cannot help you compl                                 | +<br>Completing the DS-160<br>e any changes. If you<br>lete your DS-160. You            |
| Step 1: Know y<br>Step 2: Complete the<br>Form carefully<br>need assistant<br>will need your<br>Note: If denied                   | your visa type<br>ete your application<br>Monimmigrant Visa Elect<br>All information most of<br>ce, please consult an imr<br>DS-160 number to book<br>d a visa previously please                 | How<br>tronic Application (Dr<br>control accurat<br>migration lawyer or tr<br>syour appointment.<br>e complete a new <u>No</u>      | <b>S-160) form</b> the sure to re<br>e. Once the form is subm<br>ranslator. The call center  | ad the <u>Guidelines for C</u><br>tted, you cannot make<br>cannot help you compl<br><u>ic Application (DS-160</u> | +<br>Completing the DS-160<br>e any changes. If you<br>lete your DS-160. You<br>) form. |
| Step 1: Know y<br>Step 2: Complete the<br>Form carefully<br>need assistant<br>will need your<br>Note: If denied<br>Step 3: Pay yo | your visa type<br>ete your application<br>Nonimmigrant Visa Elect<br>All information most be<br>ce, please consult an imm<br>DS-160 number to book<br>d a visa previously please<br>ur visa fees | How<br>tronic Application (Dr<br>tronic Application accurat<br>migration lawyer or tr<br>s your appointment.<br>e complete a new No | <b>S-160) form</b> the sure to re-<br>e: Once the form is subm<br>ranslator. The call center | ad the <u>Guidelines for C</u><br>tted, you cannot make<br>cannot help you compl<br><u>ic Application (DS-160</u> | •<br>Completing the DS-160<br>e any changes. If you<br>lete your DS-160. You<br>) form. |

When you click this link circled above, you need to scroll down on that page to select the DS-160 form: <u>Select here to access Online</u> <u>Nonimmigrant Visa Application, Form DS-160</u>.

This will guide you to the U.S. Department of State Consular Electronic Application Center website:

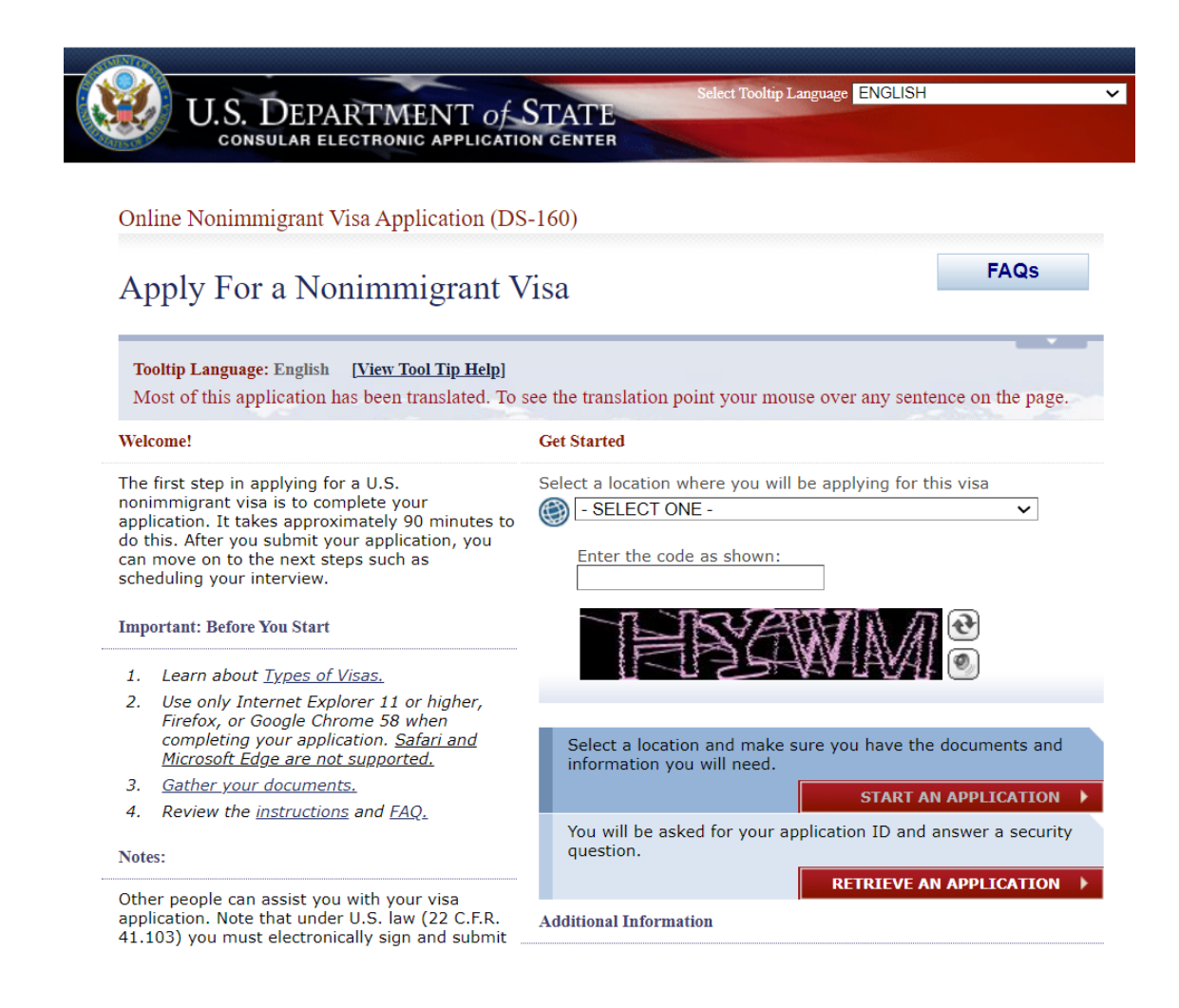

Once you select the location where you will be applying for visa and get have the autenticity check, you will be able to start your DS-160 application. It takes about 90 min to fill out the application, and if you need to stop at any point, please make sure you save your content.

Please print the first page of your DS-160 application (below). The page with the Application ID is an official document to be presented at your visa interview.

Save the copy of this page to submit at your Immigration Check-in once you arrive to the university.

#### **Application Information**

#### Please record your Application ID in a safe and secure place.

If there are technical issues with the system, or you want to complete your application some other time, you can save your work and later, start where you left off. In order to access your application later, however, you will need: (1) your Application ID, and (2) the answer to the security question that you will choose on this page.

To choose a security question, pick the one you like the best from the

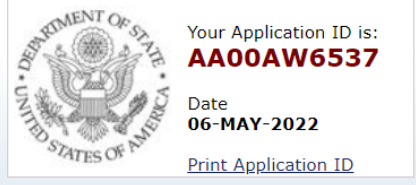

dropdown list, type your answer to that question in the box below, and click "Continue." Remember: In order to access your application later, you will need to know the answer **exactly as** you wrote it on this page.

You can also use your Application ID and security question to retrieve your Confirmation Page after you have submitted your application, or to use your previously provided application information to complete a new application at a later date.

Note: Electronically submitting your DS-160 online application is the FIRST STEP in the visa application process. The next step is to review the internet page of the <u>embassy or consulate</u> where you plan to apply for your visa. Most visa applicants will need to schedule a visa interview, though some applicants may qualify for visa renewal. The <u>embassy or consulate</u> information may include specific local instructions about scheduling interviews, submitting your visa application, and other frequently asked questions.

Please complete your DS-160 in a timely manner, applications which have not been updated for sixty (60) days or submitted will be removed from the systems and users will be required to start a new application.

| Security Question 🔍                                                                                                    |                                                              |
|----------------------------------------------------------------------------------------------------|--------------------------------------------------------------|
| WHAT IS THE GIVEN NAME OF YOUR MOTHER'S MOTHER?                                                                                                    | ~                                                            |
| Answer<br>Continue                                                                                                    | Cancel                                                       |
| This site is managed by the Bureau of Consular Affairs, U.S. Departm<br>not be construed as an endorsement of the views contained therein.<br><u>Copyright Information</u> Disclaimers of Paperwork Reduction Act | nent of State. External links to other Internet sites should |

Fill out all the sections in the DS-160 application. We are providing the page 1 as an example of this application but there are more page and you will be prompt to the next page once you complete one page at the time.

E.g.:

|                            |                                                            | Contact Us   Help   Ex                                 |
|----------------------------|------------------------------------------------------------|--------------------------------------------------------|
| 💓 US D                     | EPARTMENT of STATE                                         | uage हिन्दी (HINDI) 🔹 🗸                                |
| CONSUL                     | AR ELECTRONIC APPLICATION CENTER                           |                                                        |
| COMPLETE                   | REVIEW                                                     | SIGN                                                   |
|                            | Online Nonimmigrant Visa Application (DS-160)              | Application ID AA00AW653                               |
|                            |                                                            | OMB CONTROL NUMBER: 1405-0182                          |
| Cotting Started            | Personal Information 1                                     |                                                        |
|                            |                                                            | ESTIMATED BURDEN: 90 MIN                               |
| Personal                   |                                                            |                                                        |
| Personal 1                 | NOTE: Data on this page must match the information as it i | s written in your passport.                            |
| Personal 2                 |                                                            |                                                        |
| Travel                     |                                                            |                                                        |
| Travel Companions          | Surnames                                                   | Help: Surnames                                         |
| Previous U.S. Travel       | (e.g., FERNANDEZ GARCIA)                                   | Enter all surnames as                                  |
| Address and Phone          |                                                            | listed in your passport. If<br>only one name is listed |
| Passport                   |                                                            | in your passport, enter<br>that Surname.               |
| U.S. Contact               | Given Names                                                |                                                        |
| Family                     |                                                            | Help: Given Names                                      |
| Work / Education /         | (e.g., JOAN PROCE)                                         | If your passport does not<br>include a given name.     |
| Training                   | Full Name in Native Alphabet                               | please enter 'FNU' in<br>Given Names                   |
| Security and<br>Background | Does Not Apply/Technology Not Ava                          | ailable                                                |
|                            |                                                            |                                                        |
|                            |                                                            |                                                        |
|                            | Q: Have you ever used other names (i.e., maiden, religiou  | is, Help: Other Names                                  |
| Ielp: Navigation Buttons   | professional, alias, etc.)?                                | Other names used                                       |
| lick on the buttons above  | A: Yes No                                                  | include your maiden                                    |

#### U.S. Point of Contact Information

Displayed for all applicants. Additional fields are the same with Person and Organization.

|                                                                    |                                                                                                    | Contact Us   Help   E                                                                                                    |
|--------------------------------------------------------------------|----------------------------------------------------------------------------------------------------|----------------------------------------------------------------------------------------------------|
| U.S. D                                                             | EPARTMENT OF STATE                                                                                                    | Select Tooltip Langu<br>English                                                                                             |
| COMPLETE                                                           | PHOTO REVIEW                                                                                                    | SIGN                                                                                                    |
|                                                                    | Online Nonimmigrant Visa Application (DS-160)                                                                            | Application ID AA00911JX                                                                                                    |
| etting Started<br>ersonal                                          | U.S. Point of Contact Information                                                                                        |                                                                                                    |
| ravel Companions                                                   | Contact Person or Organization in the United States                                                                      | Help: Confact                                                                                                    |
| revious U.S. Travel                                                | Contact Person                                                                                                    | Your U.S. Point of                                                                                                    |
| ddress and Phone                                                   | Surnames                                                                                                    | individual in the U.S.<br>who knows you and can                                                                             |
| .S. Contact 🔹 🕨                                                    | Given Names                                                                                                    | venty, if necessary,<br>your identity. If you do<br>not personally know<br>anyone in the U.S., you<br>may enter the name of |
|                                                                    | Do Not Know                                                                                                    | <ul> <li>the store, company, or</li> <li>organization you plan to</li> <li>visit during your trip.</li> </ul>               |
| ackground                                                          | The University of Alabama                                                                                                | ]                                                                                                    |
|                                                                    | Do Not Knor                                                                                                    | N                                                                                                    |
|                                                                    | Relationship to You 📵                                                                                                    | $\overline{}$                                                                                                    |
|                                                                    | Address and Phone Number of Point of Contact<br>U.S. Street Address (Line 1)<br>International Student & Scholar Services | ]                                                                                                    |
| p: Navigation Buttons<br>con the buttons above<br>ccess previously | U.S. Street Address (Line 2) *Optional<br>105 B.B. Comer Hall, 400 McCorvey Drive                                        | 2                                                                                                    |
| ered data.                                                         | City<br>Tuscaloosa                                                                                                    | 1                                                                                                    |
|                                                                    | State Alabama ZIP Code (if known)                                                                                        | Į                                                                                                    |
|                                                                    | (35487-0254<br>(e.g., 55555 or 55555-5555)                                                                               |                                                                                                    |
|                                                                    | 205-348-5402<br>(e.g., 55555555)                                                                                         |                                                                                                    |
|                                                                    | Email Address<br>international@ua.edu<br>(e.g., emailaddress@example.com)<br>Does Not Apply                              |                                                                                                    |
|                                                                    |                                                                                                    |                                                                                                    |
|                                                                    |                                                                                                    |                                                                                                    |

### Step 3: Pay your Visa Fee

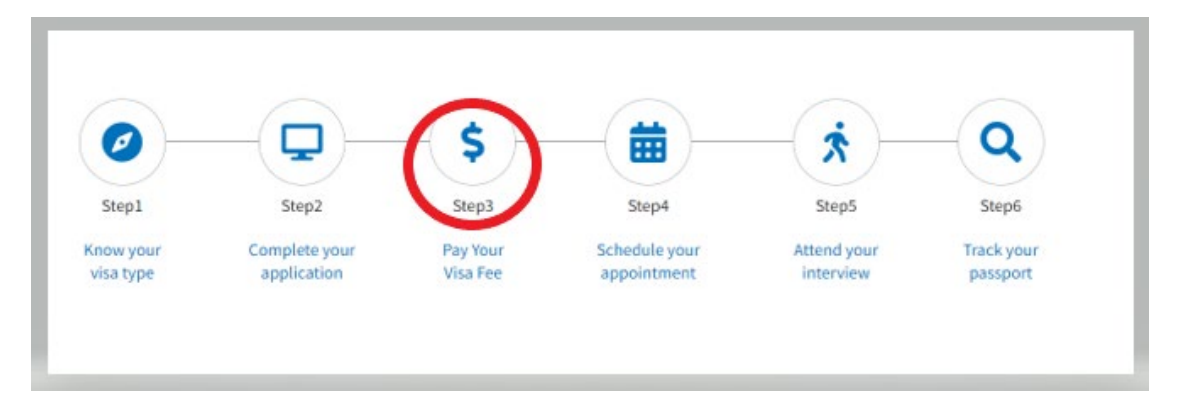

#### Choose your Visa type:

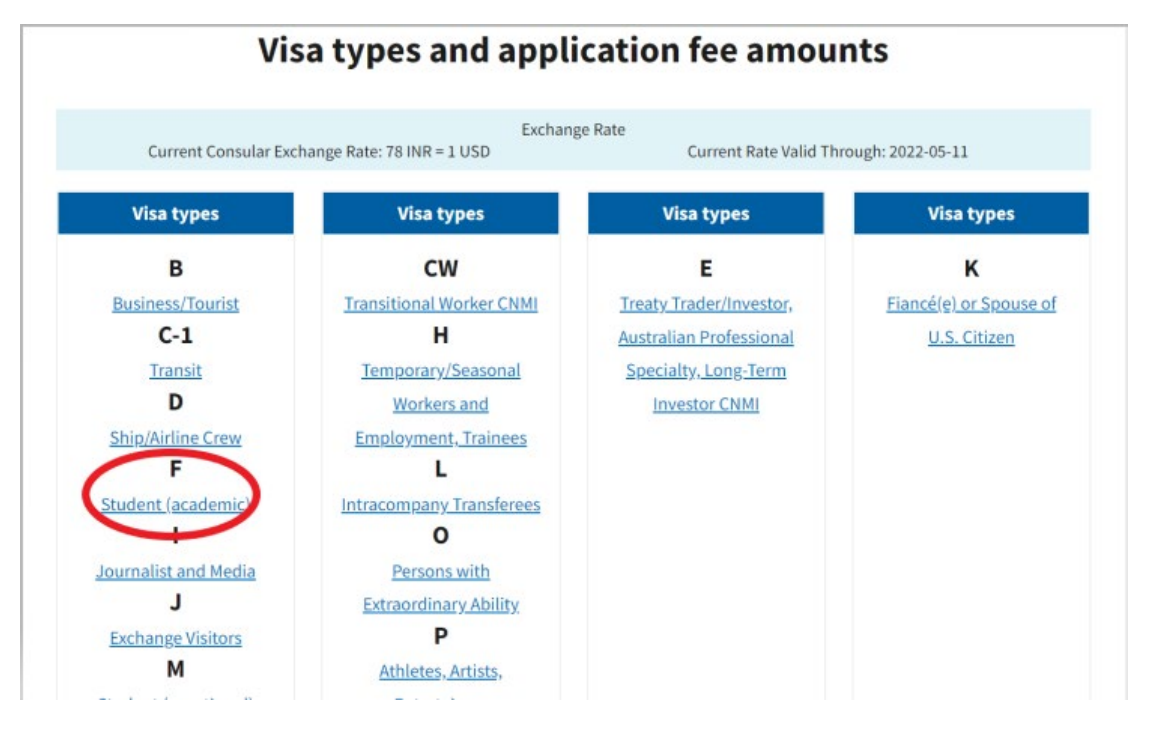

Once you click on the above F Student Academic visa link, you will scroll down to **Application Items** and click on <u>pay your \$160 application fee</u>:

### **Application items**

To apply for an F or M visa, you must pay your \$160 application fee any submit the following:

- A Nonimmigrant Visa Electronic Application (DS-160) Form. Visit the <u>DS-160 web page</u> for more information about the DS-160.
- A passport valid for travel to the United States with a validity date at least six months beyond

Once you are there, scroll down to **Fee Payment Options.** Once you click on Fee Payment Options you will log in (if you already created your log in/email and password; if not, you have a chance to do it here), you will be provided with further details regarding your bank and payment options.

| APPLY FOR A U.                                                                                                    | S. VISA                                                                                      | 1                                                                                                    |                                                                                                    | ++++             |
|----------------------------------------------------------------------------------------------------|----------------------------------------------------------------------------------------------|----------------------------------------------------------------------------------------------------|----------------------------------------------------------------------------------------------------|------------------|
| Terms & Conditions :                                                                                                    |                                                                                              | Registered I                                                                                                    | Users                                                                                                    |                  |
| <ul> <li>All fees paid are non-refundable.</li> <li>A visa does not guarantee entry<br/>into the U.S.</li> <li>A visa allows a foreign citizen<br/>coming from abroad, to travel to<br/>the United States nort-of-entry.</li> </ul> | • To schedule<br>register and crea<br>new one. You can<br>password. If you<br>Your Password? | a visa interview or enter your<br>ate a profile online. If you alrea<br>n always modify your existing pr<br>u have lost your password, plea<br>If you are a first time user, click | visa delivery address, you will need to<br>dy have a profile, please do not create a<br>ofile by logging in using your user ID and<br>use simply retrieve it by clicking Forgo<br>New User? to create your profile. | o<br>a<br>d<br>t |
| and request permission to enter                                                                                                    | Email                                                                                        | 1                                                                                                    | Username Format                                                                                                    | X                |
| Permission to enter can only be                                                                                                    | be                                                                                           | 1                                                                                                    | Create a username. Your username should<br>email address format (jane.doe@gmail.cor                                                                                                    | t be in<br>n)."  |
| given by a Department of<br>Homeland Security (DHS),                                                                                                    | Password                                                                                     |                                                                                                    | Ko,                                                                                                    |                  |
| Customs and Border Protection<br>(CBP) official.                                                                                                    | *I have read and u                                                                           | anderstood the <u>Privacy Policy</u>                                                                                                    | User Need t                                                                                                    |                  |
| <ul> <li>You may not enter the U.S. with<br/>an expired visa. The visa must be<br/>valid at the time you enter the<br/>U.S.</li> </ul>                                                                                              | l am h                                                                                       | numan hCaptcha<br>Privacy - Terres                                                                                                    | sider to pay you                                                                                                    | ate Your         |
|                                                                                                    | Login                                                                                        | Forgot Your Password?                                                                                                    | New User?                                                                                                    | Visa feel        |

#### Your visa fee is non-refundable

|                                              | Logged in as                                                                                                    | our Information                                                                                                    |
|----------------------------------------------|----------------------------------------------------------------------------------------------------|----------------------------------------------------------------------------------------------------|
| New Application / Sch<br>Appointment         | Visa Type Post Visa Category Visa Class                                                                                                    | Payment                                                                                                    |
| Group Scheduling Re<br>Appointment History   | Important Note on Visa Fees!                                                                                                    |                                                                                                    |
| Provide Feedback<br>Update Profile<br>Logout | Visa Fees are not refundable. If you have encountered an error with your payment or you believe your payment was not successful, DO NOT PAY THE FEE A SECOND TIME AS IT WILL NOT BE REFUNDED. Please use the "Provide Feedback" link on the left to log your concern and we will investigate. Be aware that if you request a chargeback that reverses the charge or payment, your case will be promptly investigated which may lead to fines and/or other legal action.<br><b>O</b> Important note for NEFT Payment - U.S. visa fee amount is non-refundable. Hence, we request you to delete the account details from the payee list once the visa payment is successful to avoid erroneous transfer of fund in the future. Before you enter the receipt number ensure that the pasport bio data and DS-160 information matches the ustraveldocs | Your Information                                                                                                    |
|                                              | Confirm<br>account details from the payee list once the visa payment is successful to avoid error<br>future. Before you enter the receipt number ensure that the passport bio data and DS-<br>ustraveldocs profile for all applicants scheduled during this session. Discrepancies bio                                                                                                    | request you to delete th<br>ieous transfer of fund in th<br>160 information matches th<br>etween the profile, passpo |

### Finally, you will choose your bank/other payment option;

| Home                            |             | Logged in as     | Your Information                                                             |
|---------------------------------|-------------|------------------|------------------------------------------------------------------------------|
| Payment Options                 |             |                  |                                                                              |
| Total Fee Your Information      |             |                  |                                                                              |
| Please select a payment option: |             |                  |                                                                              |
| Electronic                      | Mobile      | Over the counter |                                                                              |
| NEFT<br>Bank of America 🌮       | <b>IMPS</b> |                  | ۲ ۲۹۳۹ հենգնգուն ու հուցուն<br>DRUK PNB BANK LTD<br>your partner in growth / |
|                                 |             |                  |                                                                              |

#### You will pay;

| New Application / Schedule<br>Appointment | Visa Type Post Visa Category Visa Class Payment                                                                                                    |
|-------------------------------------------|----------------------------------------------------------------------------------------------------|
| Group Scheduling Request                  | Nonimmigrant VISa HTUEKAISAD Students and EXC F-1                                                                                                    |
| Appointment History                       | Step 8: Please enter your MRV receint information below                                                                                                    |
| Provide Feedback                          | Summary of Charges:                                                                                                    |
| Jpdate Profile                            | Summary of Charges.                                                                                                    |
| ogout                                     | Number of Applicants                                                                                                    |
|                                           | Fee Per Applicant Your Information                                                                                                    |
|                                           | Current Exchange Rate                                                                                                    |
|                                           | Edute Vimerak (aldimera@fau.edu) is signed in                                                                                                    |
|                                           | Total Fee (1                                                                                                    |
|                                           | Important note for NEFT Payment - U.S. visa fee amount is non-refundable. Hence, we request you to delete the account details from the payee list once the visa payment is successful to avoid erroneous transfer of fund in the account details.                                                                                                    |
|                                           | future. Before you enter the receipt number ensure that the passport bio data and DS-160 information matches the<br>ustraveldocs profile for all applicants scheduled during this session. Discrepancies between the profile, passport<br>information, and DS-160 information may require completion of a new profile and purchase of a new MRV fee receipt<br>MRV fees are not refundable nor transferrable after they are assigned to a particular applicant.<br>Amrutha,Veeramachaneni                   |
|                                           | future. Before you enter the receipt number ensure that the passport bio data and DS-160 information matches the<br>ustraveldocs profile for all applicants scheduled during this session. Discrepancies between the profile, passpor<br>information, and DS-160 information may require completion of a new profile and purchase of a new MRV fee receipt<br>MRV fees are not refundable nor transferrable after they are assigned to a particular applicant.<br>Amrutha,Veeramachaneni<br>Receipt Number: |

And once you submit the payment, you will print your receipt with the transaction code (receipt number). You will need to save your receipt as a PDF file and keep it for the interview appointment.

After you have paid your F1 Visa Fee, you are ready to schedule an appointment.

### Step 4: Schedule your Visa Appointment

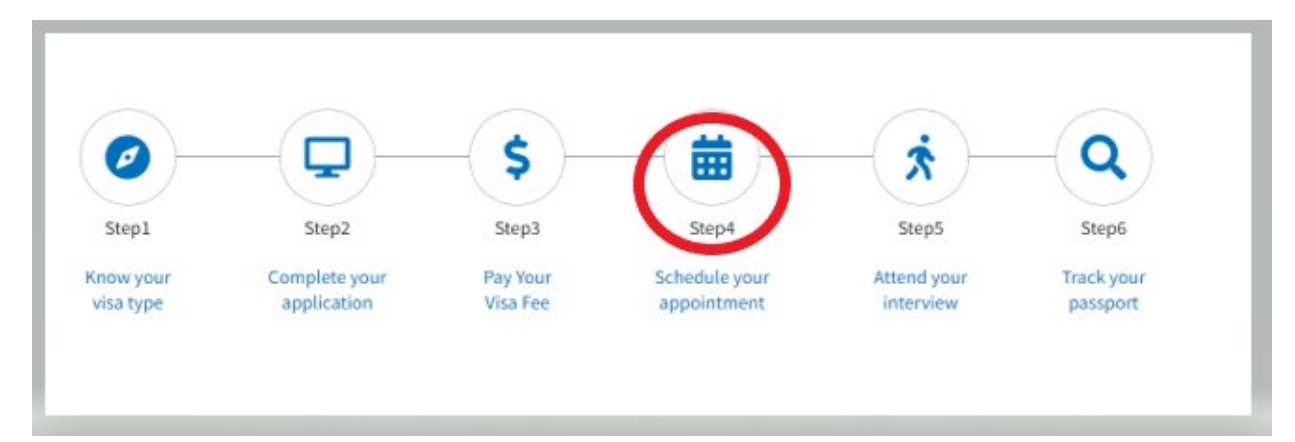

| Generally, a citizen of<br>for temporary stay or<br>without a visa under t<br>participate in an excha | a foreign country who wishes to enter the United States must first obtain a<br>an immigrant visa for permanent residence. Citizens of qualified countries<br>the Visa Waiver Program. If you do not qualify for the <u>Visa Waiver Program</u><br>ange program, you must apply for a nonimmigrant visa. | a visa, either a nonimmigrant visa<br>s may be also able to visit the U.S.<br>or are traveling to study, work, or |
|----------------------------------------------------------------------------------------------------|----------------------------------------------------------------------------------------------------|----------------------------------------------------------------------------------------------------|
|                                                                                                    | Scheduling your appointmen                                                                                                    | t                                                                                                    |
| Applicants for U.S. visas a<br>J.S. Embassy or Consulate<br>both appointments, eit e                  | re required to appear in person for an appointment at the Visa Application Cen<br>e. You must sub-clude the VAC appointment at least one day before the intervie<br>r <u>online using this website is to</u> through the <u>call center</u> .                                                           | ter (VAC) and the visa interview at the<br>w appointment date. You can schedule                                   |
|                                                                                                    | ints                                                                                                    | +                                                                                                    |
| Supporting docume                                                                                     |                                                                                                    |                                                                                                    |
| Supporting docume                                                                                     | ging appointments                                                                                                    | +                                                                                                    |

You will be deferred again to the login in page. At this time you will enter your user account email and the password that you have already created when you first started your application process (or before you paid your Visa Fee)

| - Xink                                                                                                    |                                                                                                    |
|----------------------------------------------------------------------------------------------------|----------------------------------------------------------------------------------------------------|
| Terms & Conditions :                                                                                                    | Registered Users                                                                                                    |
| All fees paid are non-refundable.<br>A visa does not guarantee entry<br>nto the U.S.<br>A visa allows a foreign citizen<br>coming from abroad, to travel to<br>the United States port-of-entry                                                                                                    | • To schedule a visa interview or enter your visa delivery address, you will need to register and create a profile online. If you already have a profile, please do not create a new one. You can always modify your existing profile by logging in using your user ID and password. If you have lost your password, please simply retrieve it by clicking Forgot Your Password? If you are a first time user, click New User? to create your profile.                                                                                                    |
| Ind request permission to enter<br>he U.S.<br>Permission to enter can only be<br>jiven by a Department of<br>fomeland Security (DHS),<br>Customs and Border Protection<br>CBP) official.<br>(ou may not enter the U.S. with<br>in expired visa. The visa must be<br>valid at the time you enter the<br>J.S. | Email       Please be aware that you don the privacy policy         *I have read and understood the privacy policy       Privacy Policy         I am human       Image: Capitcha Privacy Policy         I am human       Image: Tems         I am human       Image: Tems |

To schedule your nonimmigrant visa appointment, you must have the following information and documents available:

- A passport valid for travel to the United States with a validity date at least six months beyond your intended period of stay in the United States (unless <u>country-specific agreements</u> provide exemptions).
- If more than one person is included in your passport, each person desiring a visa must submit an application.
- Your visa application (MRV) fee payment receipt
- Your DS-160 confirmation page
- Your e-mail address

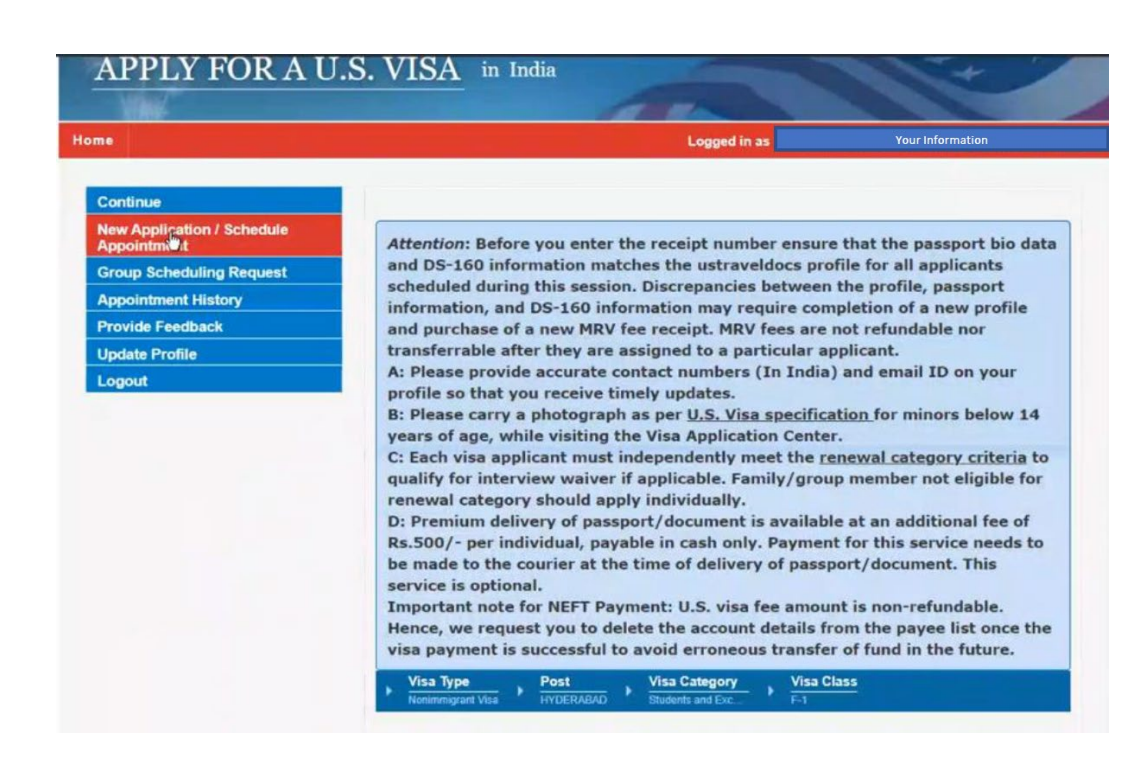

### Again, choose your visa category (nonimmigrant);

| ne                                        | Logged in as                                                                      | Your Information                          |
|-------------------------------------------|-----------------------------------------------------------------------------------|-------------------------------------------|
| New Application / Schedule<br>Appointment | ▶ Visa Type                                                                       |                                           |
| Group Scheduling Request                  |                                                                                   |                                           |
| Appointment History                       | Step 1: Select whether you are applying for a Nonimmigrant Visa or an Immigr      | ant Visa                                  |
| Provide Feedback                          | After you select the purpose of your trip, the following pages will provide infor | mation about visa application filing, fee |
| Update Profile                            | (MRV) payment procedures, appointment availability, and additional steps for a    | approved applicants.                      |
| Logout                                    | Nonimmigrant Visa                                                                 |                                           |
|                                           |                                                                                   |                                           |
|                                           | C minigram rea                                                                    |                                           |
|                                           |                                                                                   | 12                                        |
|                                           | Back                                                                              | Continue                                  |
| CGI                                       |                                                                                   |                                           |

### Your location;

| A MA                                      |                                                                   |                  |
|-------------------------------------------|-------------------------------------------------------------------|------------------|
| ne                                        | Logged in as                                                      | Your Information |
| New Application / Schedule<br>Appointment | Visa Type                                                         |                  |
| Group Scheduling Request                  |                                                                   |                  |
| Appointment History                       | Step 2: Please Select Your Country or State of Residence.         |                  |
| Provide Feedback                          |                                                                   |                  |
| Update Profile                            | India - Andaman and Nicobar Islands                               |                  |
| Logout                                    | India - Andhra Pradesh                                            |                  |
|                                           | O India - Arunachal Pradesh                                       |                  |
|                                           | 🔿 India - Assam                                                   |                  |
|                                           | <ul> <li>○ India - Bihar</li> <li>○ India - Chandigarh</li> </ul> |                  |
|                                           | 🔿 India - Chattisgarh                                             |                  |
|                                           | India - Dadra and Nagar haveli                                    |                  |
|                                           | 🔿 India - Daman                                                   |                  |
|                                           | 🔿 India - Delhi                                                   |                  |
|                                           | 🔿 India - Diu                                                     |                  |
|                                           | 🔘 India - Goa                                                     |                  |
|                                           | 🔘 India - Gujarat                                                 |                  |
|                                           | 🔿 India - Haryana                                                 |                  |
|                                           | O India - Himachal Pradesh                                        |                  |
|                                           | 🔿 India - Jammu & Kashmir                                         |                  |

And the language you the interview will be conducted;

| •                                         |                                 | Logged in as | Your Information |
|-------------------------------------------|---------------------------------|--------------|------------------|
| lew Application / Schedule<br>Appointment | Visa Type Post                  |              |                  |
| Group Scheduling Request                  | Nonimmigrani, visa Pri DEPONDAD |              |                  |
| Appointment History                       | Step 3: Language Of Interview   |              |                  |
| Provide Feedback                          |                                 |              |                  |
| Jpdate Profile                            | O Hindi                         |              |                  |
| ogout                                     | O Odiya                         |              |                  |
|                                           | <ul> <li>Tamil</li> </ul>       |              |                  |
|                                           | 🔿 Telugu                        |              |                  |
|                                           | O Urdu                          |              |                  |
|                                           | O English                       |              |                  |
|                                           |                                 |              |                  |
|                                           |                                 |              |                  |
|                                           | Back                            |              | Continue         |
|                                           |                                 |              |                  |
|                                           |                                 |              |                  |

Choose the category that applies to you: (Student and Exchange Visitor)

| ne                                        | Logged in as                                                                                                    | Your Information |
|-------------------------------------------|----------------------------------------------------------------------------------------------------|------------------|
| New Application / Schedule<br>Appointment | Visa Type Post Understand Man Visa Type Visa Type Visa |                  |
| Group Scheduling Request                  | Nyunangun Yisa HTUCKADAD                                                                                                    |                  |
| Appointment History                       | Step 3: Please select a visa category that applies to you.                                                                                                    |                  |
| Provide Feedback                          | and a reason a roa anagary maraphran a you.                                                                                                    |                  |
| Update Profile                            | <ul> <li>Business/Tourism, Crew and All Other Visas</li> </ul>                                                                                                    |                  |
| Logout                                    | Students and Exchange Visitors                                                                                                    |                  |
|                                           | O L1 (Blanket)                                                                                                    |                  |
|                                           | ⊖ H&L visas                                                                                                    |                  |
|                                           |                                                                                                    |                  |
|                                           |                                                                                                    |                  |
|                                           | Back                                                                                                    | Continue         |
|                                           |                                                                                                    |                  |

And again the Visa type: F1 Academic or Language Studies:

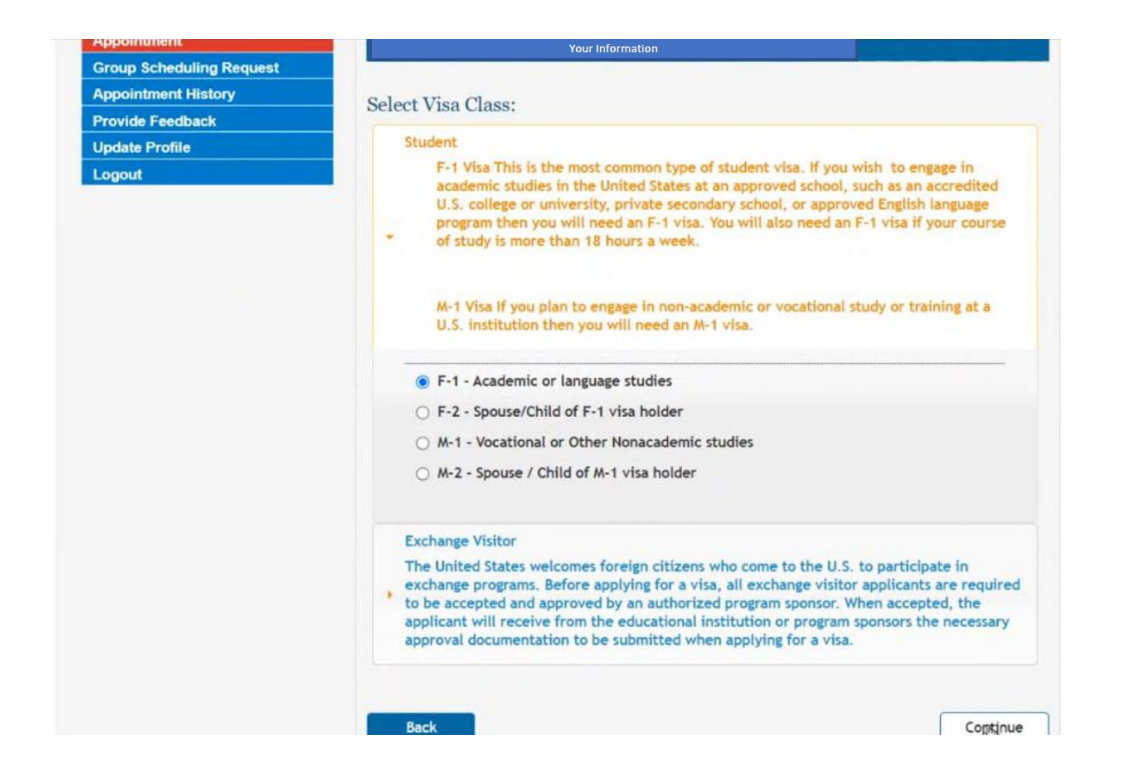

Continue to the next page and you will have all the information you entered. Check the information and continue.

| ê                          |                                       | Logged in as                             | Your Information |
|----------------------------|---------------------------------------|------------------------------------------|------------------|
| lew Application / Schedule | Visa Type Post                        | Visa Category Visa C                     | lass             |
| roup Scheduling Request    | Nonimingtant visa HTUEROASA           | D Students and Exc F=1                   |                  |
| ppointment History         | Sten 6: Please make sure all selected | information is correct before continuing | 6                |
| rovide Feedback            |                                       | internation is concer before continuing  |                  |
| Ipdate Profile             | Visa Type:                            | Nonimmigrant Visa                        |                  |
| ogout                      | State Of Residence:                   | India Your State / P                     | ovince           |
|                            | Language Of Interview:                | English                                  |                  |
|                            | Visa Category :                       | Students and Exchange                    | Visitors         |
|                            | Visa Class:                           | F-1                                      | _                |
|                            | Post Of Interview:                    | Your Interview Locatio                   | n                |
|                            | Back                                  |                                          | mtinue           |
|                            |                                       |                                          |                  |

On the next pages you will enter more information including passport, contact info, mailing address, and your program details:

| lew Application / Schedule<br>ppointment | Visa Type     Post     Introduction     Post     INTERABAD                                                                                                    | Visa Category                                                                   | 😫 🕨 Personal Data                                                    |
|------------------------------------------|----------------------------------------------------------------------------------------------------|---------------------------------------------------------------------------------|----------------------------------------------------------------------|
| up Scheduling Request                    | Nonuninggant visa Pri DERAGAD                                                                                                    | Studens and Ext                                                                 |                                                                      |
| ointment History                         | Chan & Diana and a sure off a sure of info                                                                                                    | and the former of the former security data                                      |                                                                      |
| ide Feedback                             | Step 0, Please make sure all personal infor                                                                                                    | mation is correct before continuing.                                            |                                                                      |
| te Profile                               |                                                                                                    | PASSPORT DETAILS                                                                |                                                                      |
| out                                      | Passport Number:                                                                                                    | Your Information                                                                |                                                                      |
|                                          | Passport Issuance Date: *                                                                                                    | Your Information                                                                | Date Format MM/DD/YYYY                                               |
|                                          | Passport Issuance Place: *                                                                                                    | Your Information                                                                | ~                                                                    |
|                                          | Passport Expiration Date: *                                                                                                    | Your Information                                                                | Date Format MM/DD/YYYY                                               |
|                                          | Date of Birth:                                                                                                    | Your Information                                                                | Date Format MM/DD/YYYY                                               |
|                                          | Nationality: *                                                                                                    | Your Information                                                                | ~                                                                    |
|                                          | <ol> <li>Enter your name as it appears in your<br/>in English, as shown in your passport<br/>the same values as entered there.</li> <li>Eirct Name:</li> </ol> | passport (enter your first and middl<br>in the "First name" field). If you have | e names, if applicable and trans<br>e filled out a DS-160 or DS-260, |
|                                          |                                                                                                    | Your Information                                                                |                                                                      |
|                                          | Last Name:                                                                                                    | Your Information                                                                |                                                                      |
|                                          | Country of Birth: *                                                                                                    | Your Information                                                                | ~                                                                    |
|                                          | Gender: *                                                                                                    | Your Information                                                                |                                                                      |
|                                          | DS-160 Confirmation Number: *                                                                                                    | Your Information                                                                |                                                                      |
|                                          |                                                                                                    | CONTACT INFORMATION                                                             |                                                                      |
|                                          |                                                                                                    | Contract and Other Internet                                                     |                                                                      |
|                                          | Please provide two phone numbers w                                                                                                    | here you can be contacted.                                                      |                                                                      |
|                                          | Please provide two phone numbers w Phone Number: *                                                                                                    | here you can be contacted.<br>Your Information                                  |                                                                      |

| <ol> <li>Please provide two phone number</li> </ol>                                                         | s where you can be contacted.                                                                                                    |                                                         |
|----------------------------------------------------------------------------------------------------|----------------------------------------------------------------------------------------------------|---------------------------------------------------------|
| Phone Number: *                                                                                             | Your Information                                                                                                    |                                                         |
| Mobile Phone: *                                                                                             | Your Information                                                                                                    |                                                         |
| <ol> <li>Please enter a valid email address<br/>your appointment needs to be res</li> </ol>                 | that we may use to contact you. For example cheduled.                                                                                       | e, we will notify you via email if                      |
| Email: *                                                                                                    | Your Information                                                                                                    |                                                         |
|                                                                                                    | MAILING ADDRESS                                                                                                    |                                                         |
| Note: You can check whether you status tracker .Passports not collibart locations will be returned to the E | ur visa is ready to be collected using only you<br>ected within 14 days from 11 Visa Application<br>mbassy/Consulate at great delay to you. | r passport number on the<br>Centers or 7 days from Blue |
| Address Line 1: *                                                                                           | Your Information                                                                                                    |                                                         |
|                                                                                                    |                                                                                                    | fi                                                      |
| City: *                                                                                                    | Your Information                                                                                                    |                                                         |
| State: *                                                                                                    | Your Information                                                                                                    |                                                         |
| Postal Code: *                                                                                              | Your Information                                                                                                    |                                                         |
| STUDENT                                                                                                    | AND EXCHANGE VISITOR PROGRAM DET                                                                                                    | 'AIL S                                                  |
| SEVIS Number: *                                                                                             | Your Information                                                                                                    |                                                         |
| University Name: *                                                                                          | DePaul University                                                                                                    | 5                                                       |
| University Zip Code: *                                                                                      | 60604                                                                                                    |                                                         |
|                                                                                                    |                                                                                                    |                                                         |
| Back                                                                                                    |                                                                                                    | Continue                                                |
|                                                                                                    |                                                                                                    |                                                         |
|                                                                                                    |                                                                                                    |                                                         |

Finally, you will be able to add your dependent information as needed:

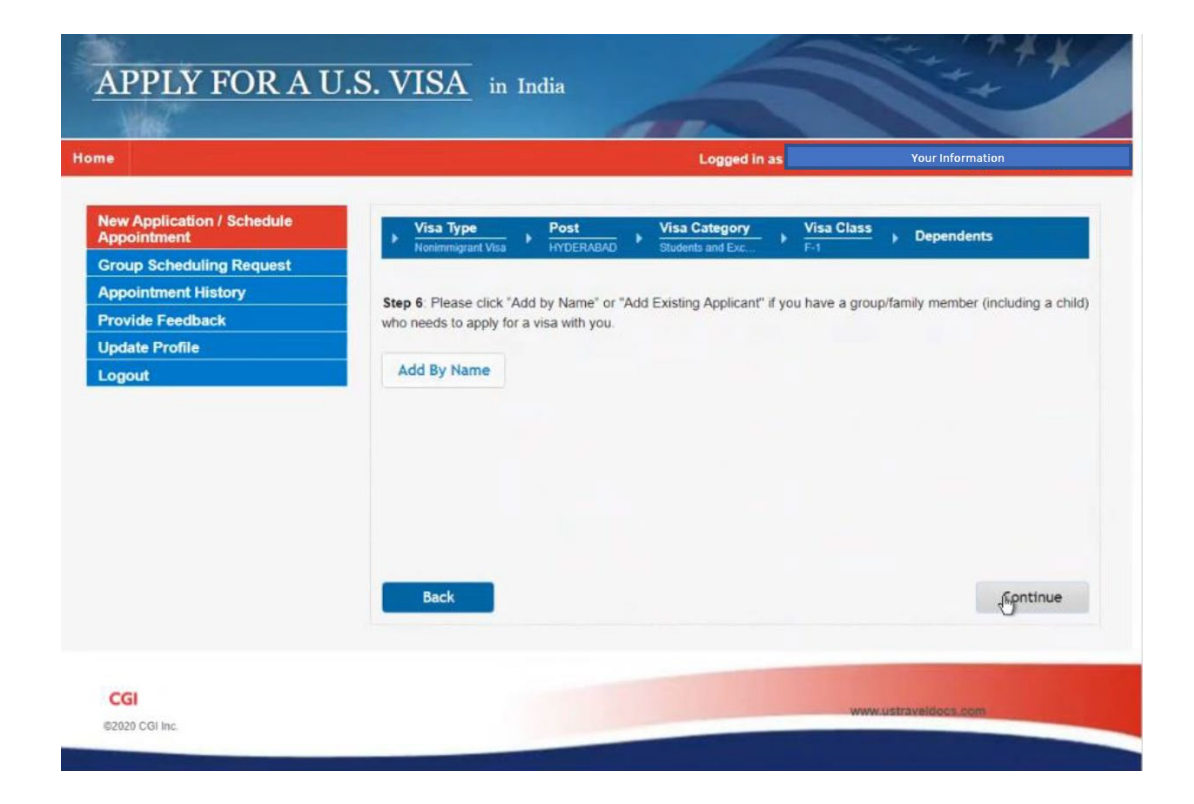

### **Step 5: Attend your Interview**

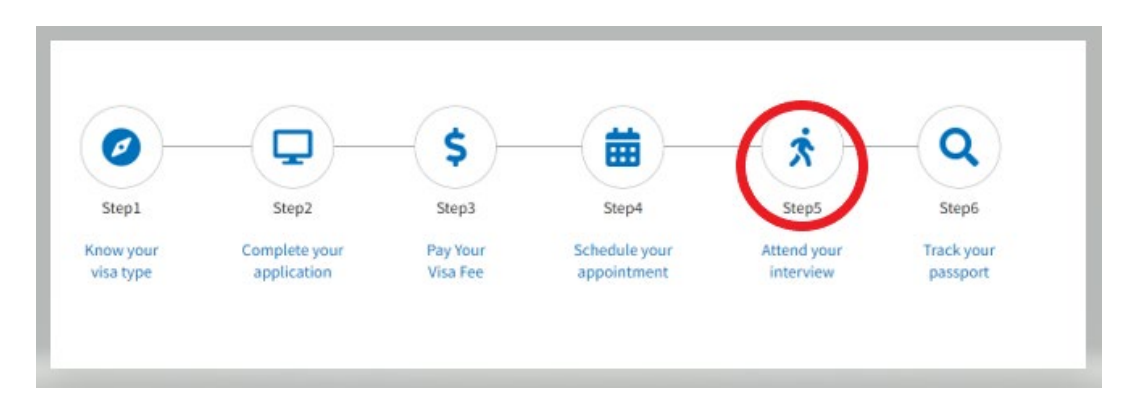

This page will provide the information to the specific Embassy/consulate location you have chosen earlier in the process.

| Hours of oper                 | rations at the Visa Appli            | cation Center       |
|-------------------------------|--------------------------------------|---------------------|
| -                             |                                      |                     |
| Ŵ                             |                                      | <b>(</b>            |
| <b>Biometrics Appointment</b> | Submission of Interview Waiver       | Passport Collection |
| 8:00 AM to 5:00 PM            | visa application/ 221(g) application | 10:00 AM to 4:00 PM |
| Monday to Friday              | 10:00 AM to 4:00 PM                  | Monday to Friday    |
| 1:00 PM to 5:00 PM            | Monday to Friday                     | 1:00 PM to 5:00 PM  |
|                               | monday to rinday                     | 1.001 M to 5.001 M  |

On this page you will find the location with the map for your interview. You will also be able to view the website of the US Embassy and Consulate in the country you selected.